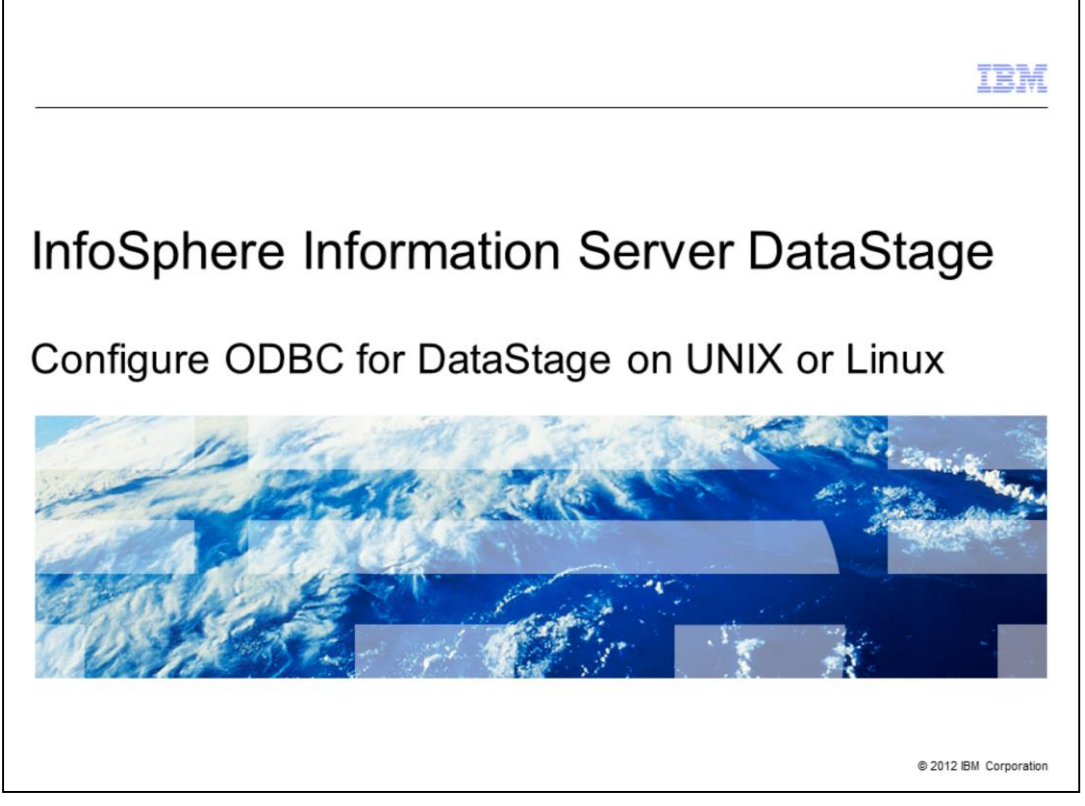

This presentation will discuss how to configure ODBC connectivity for DataStage<sup>®</sup> on UNIX or Linux.

|                                                                       | TEM                    |
|-----------------------------------------------------------------------|------------------------|
| Objectives                                                            |                        |
|                                                                       |                        |
|                                                                       |                        |
| <ul> <li>ODBC drivers</li> </ul>                                      |                        |
| Configure .odbc.ini file                                              |                        |
| <ul> <li>Specifying data source name in uvodbc.config file</li> </ul> |                        |
| <ul> <li>Test ODBC driver connectivity</li> </ul>                     |                        |
| <ul> <li>Troubleshooting</li> </ul>                                   |                        |
|                                                                       |                        |
|                                                                       |                        |
|                                                                       |                        |
|                                                                       |                        |
|                                                                       |                        |
|                                                                       |                        |
|                                                                       |                        |
|                                                                       |                        |
| 2 Configure ODBC for DataStage on UNIX or Linux                       | © 2012 IBM Corporation |

This presentation will discuss the various components involved in configuring ODBC connectivity to a data source in DataStage. It discusses the ODBC drivers used by DataStage and how to configure the .odbc.ini file to create a data source name for a database. It also will discuss how to specify the data source name in the uvodbc.config file for a specific DataStage project and how to test the ODBC driver connectivity and troubleshooting ODBC issues.

Three key components involved to configure ODBC connectivity in DataStage are ODBC drivers, the .odbc.ini file and the uvodbc.config file.

|                                                                                    | IBM                    |
|------------------------------------------------------------------------------------|------------------------|
| ODBC drivers                                                                       |                        |
|                                                                                    |                        |
|                                                                                    |                        |
| <ul> <li>DataStage product ships with Data Direct Drivers</li> </ul>               |                        |
| <ul> <li>Installed under /opt/IBM/InformationServer/Server/branded_odbc</li> </ul> |                        |
|                                                                                    |                        |
|                                                                                    |                        |
|                                                                                    |                        |
|                                                                                    |                        |
|                                                                                    |                        |
|                                                                                    |                        |
|                                                                                    |                        |
|                                                                                    |                        |
|                                                                                    |                        |
|                                                                                    |                        |
| 3 Configure ODBC for DataStage on UNIX or Linux                                    | © 2012 IBM Corporation |

The first component in configuring an ODBC connection is the ODBC drivers. DataStage ships with several database specific drivers from Data Direct Technologies. The data direct drivers are by default installed under the directory /opt/IBM/InformationServer/Server/branded\_odbc.

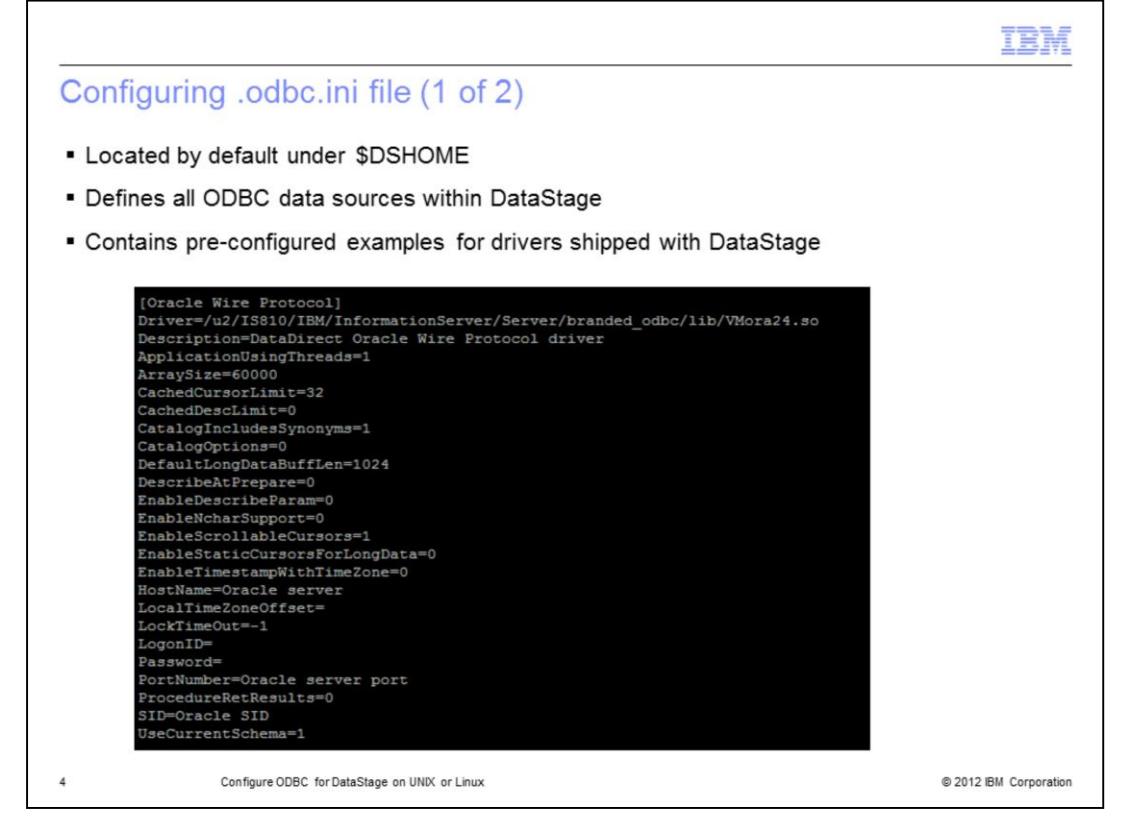

The second component is the .odbc.ini file which defines all the Data Sources within DataStage. The path of the .odbc.ini file used by DataStage is defined by the variable ODBCINI in the dsenv file and by default is located under the DataStage engine directory. The data source within the .odbc.ini file defines the data direct driver to be used and provides information needed by the data source to connect to the database.

The .odbc.ini file contains several pre-configured examples for the various database drivers. A new data source is configured by creating a copy of the pre-configured example and editing the copy according to the database specifications. This example will use the pre-configured Oracle wire protocol entry displayed on this slide.

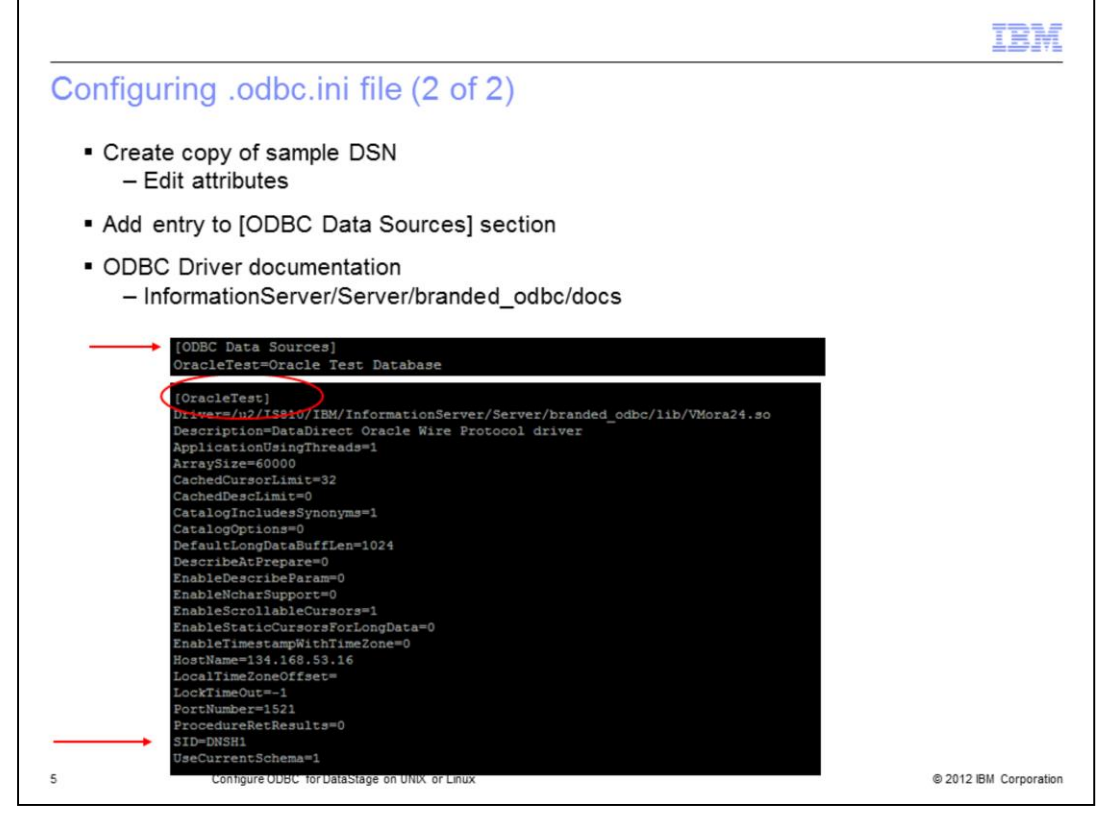

The example displayed on this slide shows the details of the data source named OracleTest that was created after copying and editing the pre-configured Oracle Wire protocol displayed in the previous slide to connect to the Oracle database DNSH1. It is also necessary to make an entry at the top of the .odbc.ini file under the section ODBC Data Sources with the DSN Name and a description. Some components of DataStage look for the entry in the [ODBC Data Sources] section.

Additional documents that provide more information on the data source attributes for various databases are located under InformationServer/Server/branded\_odbc/docs.

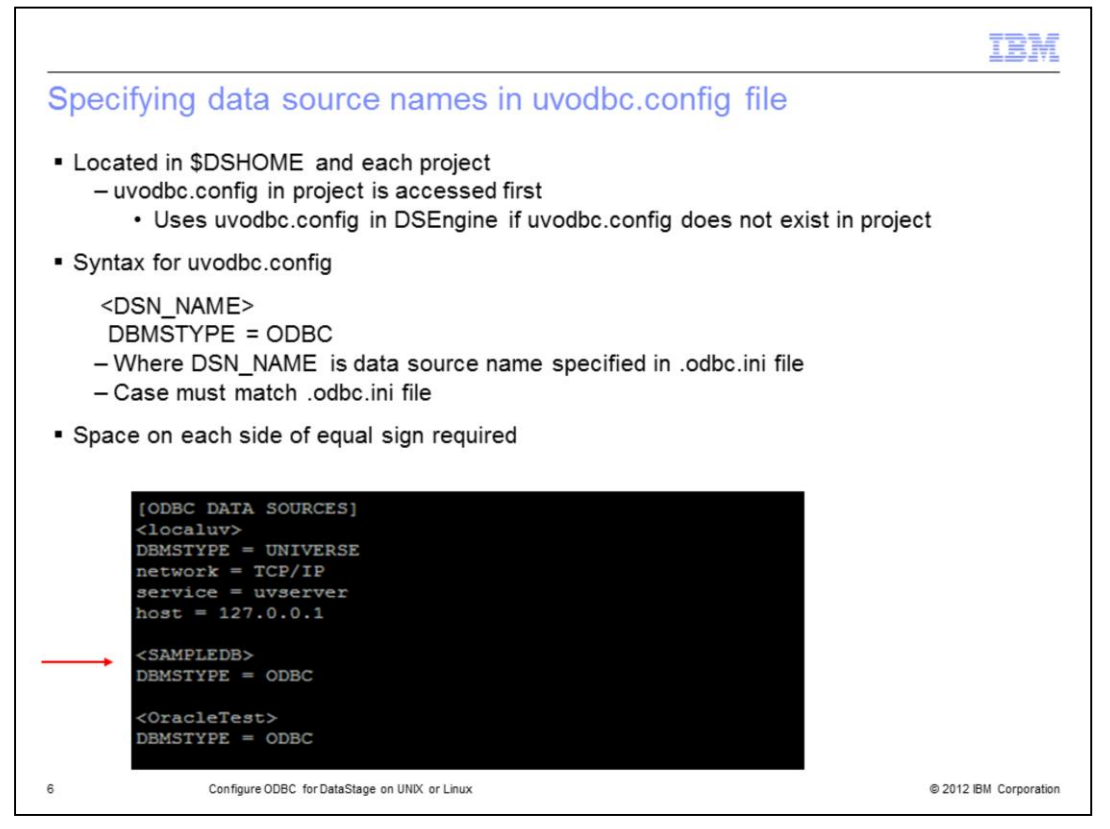

The third and final component is the uvodbc.config file. This file specifies the ODBC data source name (DSN) for each database. The uvodbc.config file exists at two locations. A common file exists at DSEngine directory and project specific file exists under each DataStage projects directory. The copy in DSEngine will only be accessed if the uvodbc.config file does not exist in the project directory.

Add the data source name to the uvodbc.config file in your project directory using the syntax displayed on this slide. The Data Source Name must match the Data Source Name in the .odbc.ini file exactly, including the case. Also, be sure that every equal sign in this file has a space on both sides.

|                          |                                                  | IBM                    |
|--------------------------|--------------------------------------------------|------------------------|
| Testin                   | g ODBC driver connectivity                       |                        |
| <ul> <li>Coni</li> </ul> | nection can be tested using DS_CONNECT command   |                        |
| 1.                       | Setup the environment by sourcing the dsenv file |                        |
|                          | /dsenv                                           |                        |
| 2.                       | Start the DataStage server Shell                 |                        |
|                          | ./bin/dssh                                       |                        |
| 3.                       | Log into the DataStage Project                   |                        |
|                          | LOGIO project_name                               |                        |
| 4.                       | Test the connection                              |                        |
|                          | DS_CONNECT dsn                                   |                        |
| 5.                       | Enter the user name and password when prompted   |                        |
|                          |                                                  |                        |
| 7                        | Configure ODBC for DataStage on UNIX or Linux    | © 2012 IBM Corporation |

Once the DSN has been configured, the next step is to test the ODBC connectivity to the data source. This can be done using the UV command DS\_CONNECT. Before testing the connectivity, change directories to DSEngine directory and setup the environment by sourcing the dsenv file. Start a DataStage server shell by running the bin/dssh command from the DSEngine directory. Log to the specific DataStage project using the LOGTO command followed by the DataStage project name. Test the connection to the data source by executing the command DS\_CONNECT followed by DSN name. When prompted, enter the user name and password to connect to the specific database.

When testing is complete, enter .Q to quit the connection.

| <ul> <li>Troubleshooting - ddtestlib</li> <li>ddtestlib can be used to test data direct ODBC driver</li> <li>Help diagnose configuration problems</li> <li>Attempts to load specified ODBC driver and provides error information if load fails</li> <li>Located under InformationServer/Server/branded_odbc/bin</li> <li>Source dserv file before running ddtestlib</li> </ul> |
|----------------------------------------------------------------------------------------------------|
| <ul> <li>ddtestlib can be used to test data direct ODBC driver</li> <li>Help diagnose configuration problems</li> <li>Attempts to load specified ODBC driver and provides error information if load fails</li> <li>Located under InformationServer/Server/branded_odbc/bin</li> <li>Source dserv file before running ddtestlib</li> </ul>                                      |
| <ul> <li>ddtestlib can be used to test data direct ODBC driver</li> <li>Help diagnose configuration problems</li> <li>Attempts to load specified ODBC driver and provides error information if load fails</li> <li>Located under InformationServer/Server/branded_odbc/bin</li> <li>Source dserv file before running ddtestlib</li> </ul>                                      |
| <ul> <li>ddtestlib can be used to test data direct ODBC driver</li> <li>Help diagnose configuration problems</li> <li>Attempts to load specified ODBC driver and provides error information if load fails</li> <li>Located under InformationServer/Server/branded_odbc/bin</li> <li>Source dserv file before running ddtestlib</li> </ul>                                      |
| <ul> <li>Help diagnose configuration problems</li> <li>Attempts to load specified ODBC driver and provides error information if load fails</li> <li>Located under InformationServer/Server/branded_odbc/bin</li> <li>Source dserv file before running ddtestlib</li> </ul>                                                                                                    |
| <ul> <li>Attempts to load specified ODBC driver and provides error information if load fails</li> <li>Located under InformationServer/Server/branded_odbc/bin</li> <li>Source deepy file before running ddtestlib</li> </ul>                                                                                                    |
| Located under InformationServer/Server/branded_odbc/bin     Source deepy file before running ddtestlib                                                                                                    |
| Source deepy file before running ddtestlib                                                                                                    |
| - Source userv me before running datestilb                                                                                                    |
| <ul> <li>Syntax to run ddtestlib</li> </ul>                                                                                                    |
| ddtestlib <libname fullpath="" with=""></libname>                                                                                                    |
|                                                                                                    |
|                                                                                                    |
|                                                                                                    |
|                                                                                                    |
|                                                                                                    |
| 8 Configure ODBC for DataStage on UNIX or Linux © 2012 IBM Corporatio                                                                                                    |

If your ODBC connection is not working properly, the first thing to check is if the ODBC driver library will load properly. ddtestlib can be used to test the library. Located under the InformationServer/Server/branded\_odbc/bin directory, ddtestlib attempts to load the specified driver and provides error information if the load fails. Source the dsenv file before running ddtestlib to ensure that your test environment matches the DataStage environment. If the library fails to load, check your environment variables to be sure they are set correctly and that you have the proper database clients loaded if you are using non-wired ODBC drivers.

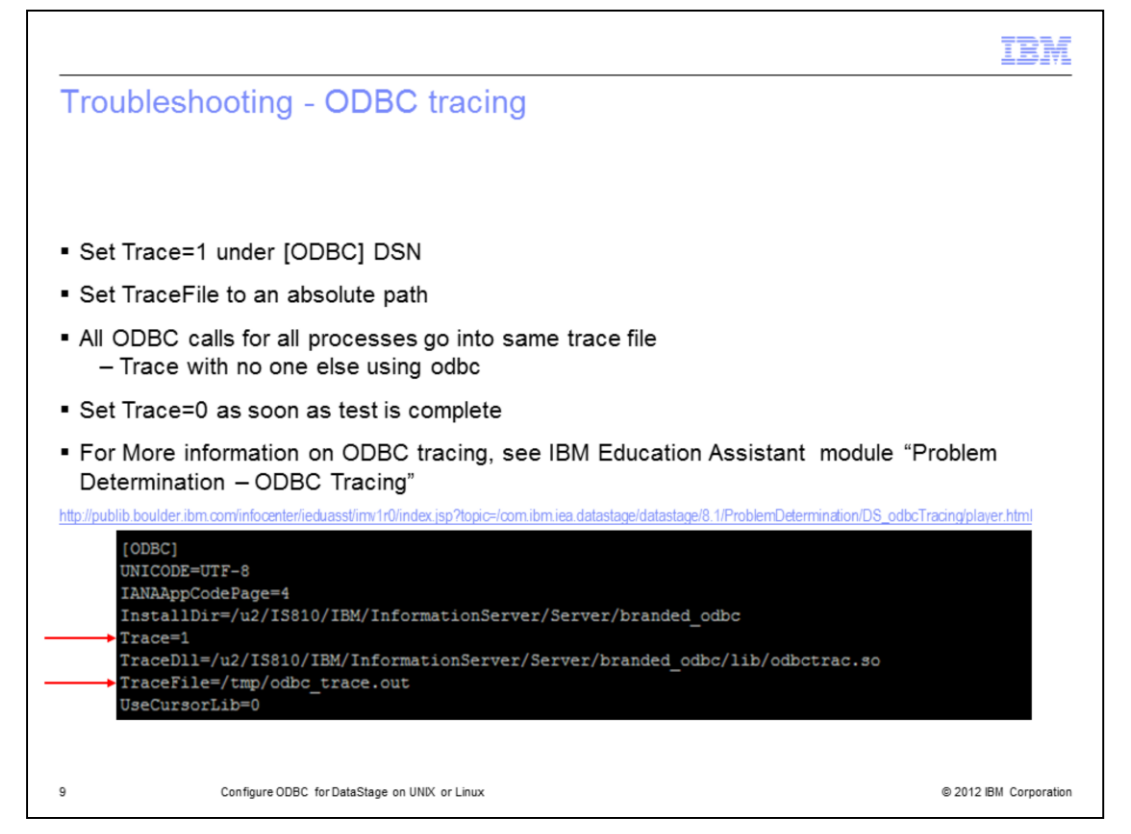

If the library loads but there are still connection problems, the next step is to do an ODBC trace. The .odbc.ini file also contains a data source entry [ODBC] at the end of the file. ODBC tracing can be turned ON by setting Trace=1. You should change the TraceFile attribute to the absolute path to your trace file to make it easy to find. Be sure the directory where the trace file is going to be written to has plenty of room as those files can become large. All the trace records for all processes go to one file so it is best to trace with no one else using any other ODBC data sources. Be sure to turn the Trace attribute back to 0 as soon as your trace is completed. For additional information on ODBC tracing, see the IBM Education Assistant module "Problem Determination – ODBC Tracing" using the URL displayed on this slide.

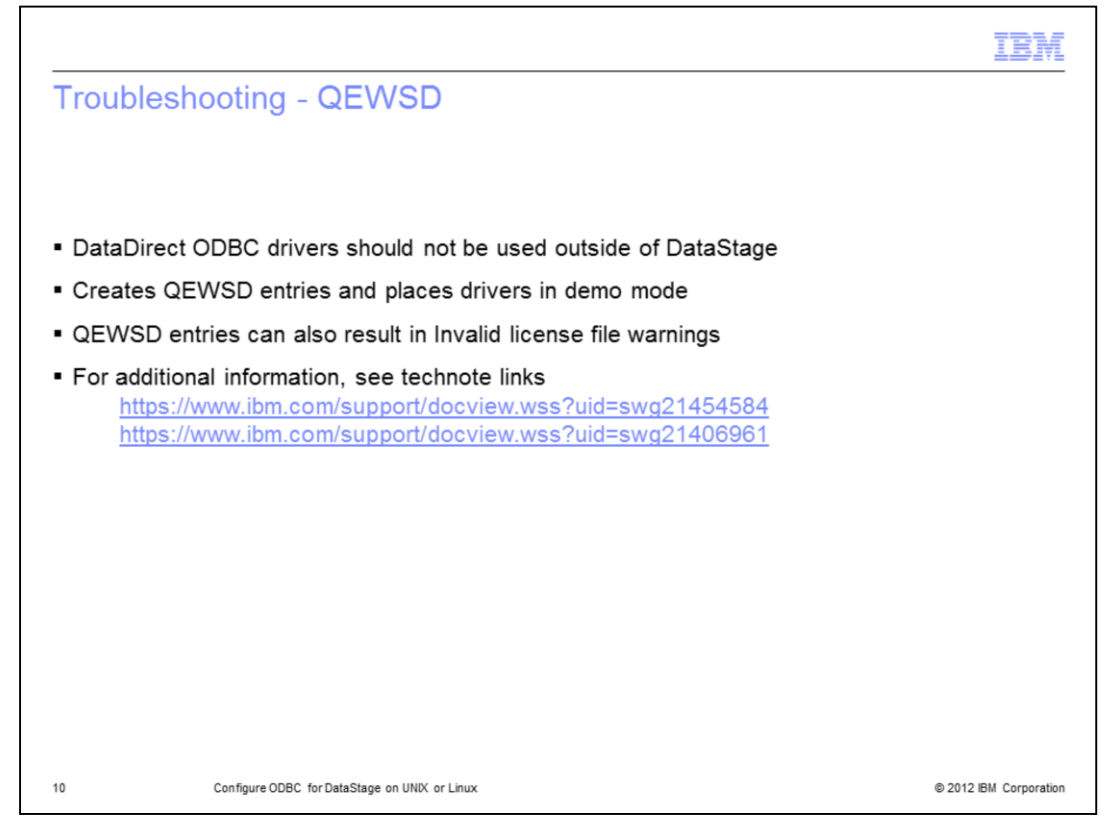

It is important to note that the DataDirect ODBC drivers shipped with Information Server product should not be used outside of DataStage. If the drivers are used outside of DataStage, it shows a warning message and creates a QEWSD entry at the top of the data source entry in the .odbc.ini file. If the QEWSD entries exist, the drivers will be in demo mode and can potentially expire. The QEWSD entries can also result in Invalid license file warnings when running DataStage jobs. Remove the QEWSD entries and ensure the drivers are not used outside of DataStage.

|                                                                                                    | BM                                   |
|----------------------------------------------------------------------------------------------------|--------------------------------------|
| Trademarks, disclaimer, and copyright information                                                                                                    |                                      |
|                                                                                                    |                                      |
| IBM, the IBM logo, ibm.com, DataStage, and InfoSphere are trademarks or registered trademarks of International Business Machines Corp., regisi<br>in many jurisdictions worldwide. Other product and service names might be trademarks of IBM or other companies. A current list of other IBM<br>trademarks is available on the web at " <u>Copyright and trademark information</u> " at http://www.ibm.com/legal/copytrade.shtml                                                                                                    | tered                                |
| THE INFORMATION CONTAINED IN THIS PRESENTATION IS PROVIDED FOR INFORMATIONAL PURPOSES ONLY.<br>Other company, product, or service names may be trademarks or service marks of others.                                                                                                    |                                      |
| THE INFORMATION CONTAINED IN THIS PRESENTATION IS PROVIDED FOR INFORMATIONAL PURPOSES ONLY. WHILE EFFORTS WE<br>MADE TO VERIFY THE COMPLETENESS AND ACCURACY OF THE INFORMATION. CONTAINED IN THIS PRESENTATION, IT IS PROVIDE<br>"AS IS" WITHOUT WARRANTY OF ANY KIND, EXPRESS OR IMPLIED. IN ADDITION, THIS INFORMATION IS BASED ON IBM'S CURRENT<br>PRODUCT PLANS AND STRATEGY, WHICH ARE SUBJECT TO CHANGE BY IBM WITHOUT NOTICE. IBM SHALL NOT BE RESPONSIBLE I<br>ANY DAMAGES ARISING OUT OF THE USE OF, OR OTHERWISE RELATED TO, THIS PRESENTATION OR ANY OTHER DOCUMENTATION<br>NOTHING CONTAINED IN THIS PRESENTATION IS INTENDED TO, NOR SHALL HAVE THE EFFECT OF, CREATING ANY WARRANTIES C<br>REPRESENTATIONS FOM IBM (OR ITS SUPPLIERS OR LICENSORS), OR ALTERING THE TERMS AND CONDITIONS OF ANY AGREEM<br>OR LICENSE GOVERNING THE USE OF IBM PRODUCTS OR SOFTWARE. | ERE<br>.D<br>FOR<br>N.<br>DR<br>IENT |
| © Copyright International Business Machines Corporation 2012. All rights reserved.                                                                                                    |                                      |
|                                                                                                    |                                      |
|                                                                                                    |                                      |
|                                                                                                    |                                      |
|                                                                                                    |                                      |
| 11 © 2012 IBM C                                                                                                    | Corporation                          |